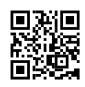

# Trezor Wallet Login: A Comprehensive Guide

## Introduction

Trezor is one of the most secure hardware wallets available today, providing users with a robust solution for storing and managing cryptocurrencies. With the increasing number of cyber threats, using a hardware wallet like Trezor ensures that your digital assets remain safe from online vulnerabilities. This article provides a comprehensive guide on logging into your Trezor wallet, troubleshooting login issues, and ensuring maximum security.

## What is Trezor Wallet?

Trezor is a hardware wallet that allows users to store, send, and receive cryptocurrencies securely. Unlike software wallets, which are connected to the internet, hardware wallets like Trezor keep private keys offline, making them immune to online hacking attempts. Trezor supports a wide range of cryptocurrencies, including Bitcoin (BTC), Ethereum (ETH), Litecoin (LTC), and many ERC-20 tokens. It is widely regarded for its user-friendly interface, high-security features, and compatibility with multiple wallet applications.

## How to Set Up Your Trezor Wallet

Before logging in, you need to set up your Trezor wallet. Follow these steps:

### 1. Unbox and Connect Your Trezor Device

Take your Trezor device and connect it to your computer using the provided USB cable.

### 2. Visit Trezor Suite

- Open your browser and visit <u>Ledger.com/start</u>
- Download and install the Trezor Suite application for your operating system.

### 3. Initialize Your Wallet

- Follow the on-screen instructions to initialize your device.
- Choose to create a new wallet or recover an existing one.

### 4. Backup Your Recovery Seed

- Write down the 12- or 24-word recovery seed on the provided card.
- Store it in a safe place; do not share it with anyone.

### 5. Set Up a PIN

• Choose a secure PIN to prevent unauthorized access.

Once set up, you can now proceed to log into your wallet.

## How to Log Into Your Trezor Wallet

Logging into your Trezor wallet is a straightforward process. Follow these steps:

#### 1. Connect Your Trezor Device

• Plug your Trezor device into your computer or mobile device using a USB cable.

#### 2. Open Trezor Suite

- Launch the Trezor Suite application on your computer.
- Alternatively, visit the Trezor Suite Web for browser-based access.

#### 3. Select Your Device

• Once the Trezor Suite detects your device, click on it to proceed.

#### 4. Enter Your PIN

 On your Trezor device screen, enter your PIN using the randomized keypad displayed on your computer.

#### 5. Confirm Login

• If required, confirm login on your device to complete the authentication process.

You should now have access to your Trezor wallet and be able to manage your cryptocurrencies.

## Common Trezor Wallet Login Issues & Troubleshooting

While Trezor offers a seamless login process, you may encounter issues. Here are some common problems and how to resolve them:

### 1. Device Not Detected

- Ensure your USB cable is properly connected.
- Try using a different USB port or cable.
- Restart your computer and reconnect the device.
- Update Trezor Suite and check for firmware updates.

## 2. Forgot PIN

• If you enter the wrong PIN multiple times, the device will wipe itself for security reasons.

• Use your recovery seed to restore access to your wallet.

### 3. Browser Compatibility Issues

• If using the web version, try clearing your browser cache or switching to a different browser.

## 4. Firmware Update Required

- If prompted, update your device firmware through Trezor Suite.
- Follow the instructions carefully to avoid data loss.

## 5. Security Warning Messages

- Ensure you are using the official Trezor Suite application.
- Avoid third-party software that may compromise your security.

## Enhancing Security While Using Trezor Wallet

To ensure the highest level of security when logging into and using your <u>Trezor wallet Login</u>, follow these best practices:

## 1. Keep Your Recovery Seed Safe

Your recovery seed is the key to accessing your funds. Store it securely in a place where only you can access it.

## 2. Enable Passphrase Protection

For added security, enable the passphrase feature, which acts as an additional layer of authentication.

## 3. Regularly Update Firmware

Trezor regularly releases firmware updates to improve security and functionality. Always ensure your device is running the latest version.

### 4. Use a Secure Computer

When accessing your Trezor wallet, use a secure and trusted computer free from malware.

## 5. Beware of Phishing Attacks

Never enter your recovery seed online or share it with anyone. Always verify you are on the official Trezor website.

## Conclusion

Trezor is a powerful and secure hardware wallet that simplifies cryptocurrency management while ensuring top-notch security. By following this guide, you can successfully log into your Trezor wallet, troubleshoot common issues, and enhance your overall security. Always stay vigilant and follow best practices to protect your digital assets from potential threats.